# 2

Navigate to <a href="https://www.gisny.org/">https://www.gisny.org/</a>

1

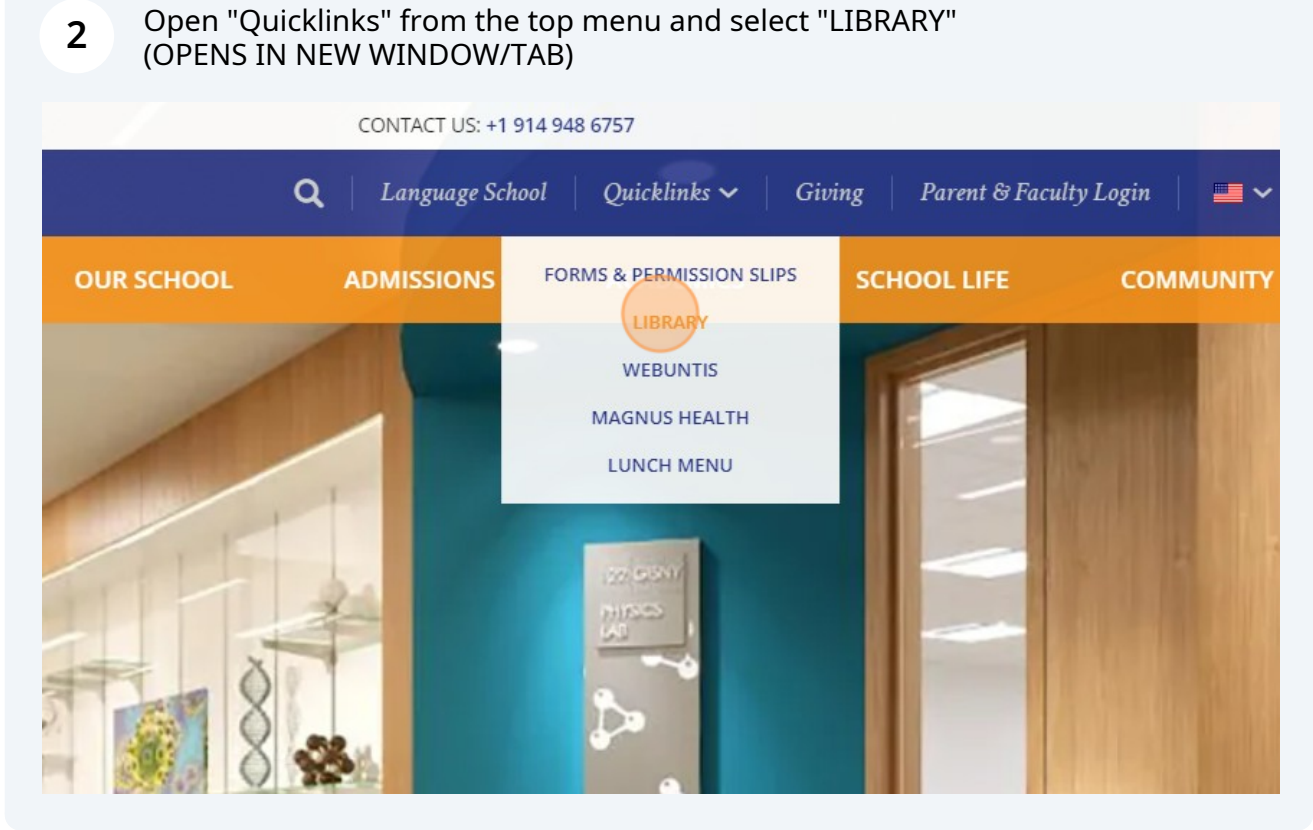

## Log in to the GISNY Library Catalog

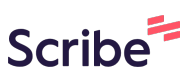

Click the "Access books and more button" on the right side of the screen.

### Library

3

#### Welcome to the GISNY Library!

Our bright and spacious library is home to our extensive collection of over 13,000 items. The GISNY library offers our students a place to discover their next favorite book, with ample seating and study space. As part of the Campus of the Future project of 2018, the newly built library includes the Silentium -- an adjacent silent study area equipped with tables and seating for individual study, as well as a computer station for research and school work.

Our collection offers a varied selection of German- and Englishlanguage materials, including: picture books, chapter books, nonfiction & reference materials, DVDs, and CDs. While the majority of our collection focuses on German language development, we support our English and Foreign Language Departments with access to digital and print materials through cooperation with local libraries and institutions.

Parents may visit the library during the parent hours or by appointment. Please contact the librarians if you have any questions.

Tips for using the online catalog:

#### Library Catalog

Current students can access the library catalog here (please click on the picture):

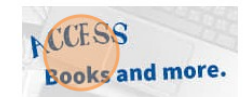

#### E-Books

Please click on the picture for the Sora ebook catalog.

4 Click "Login" in the upper right corner.

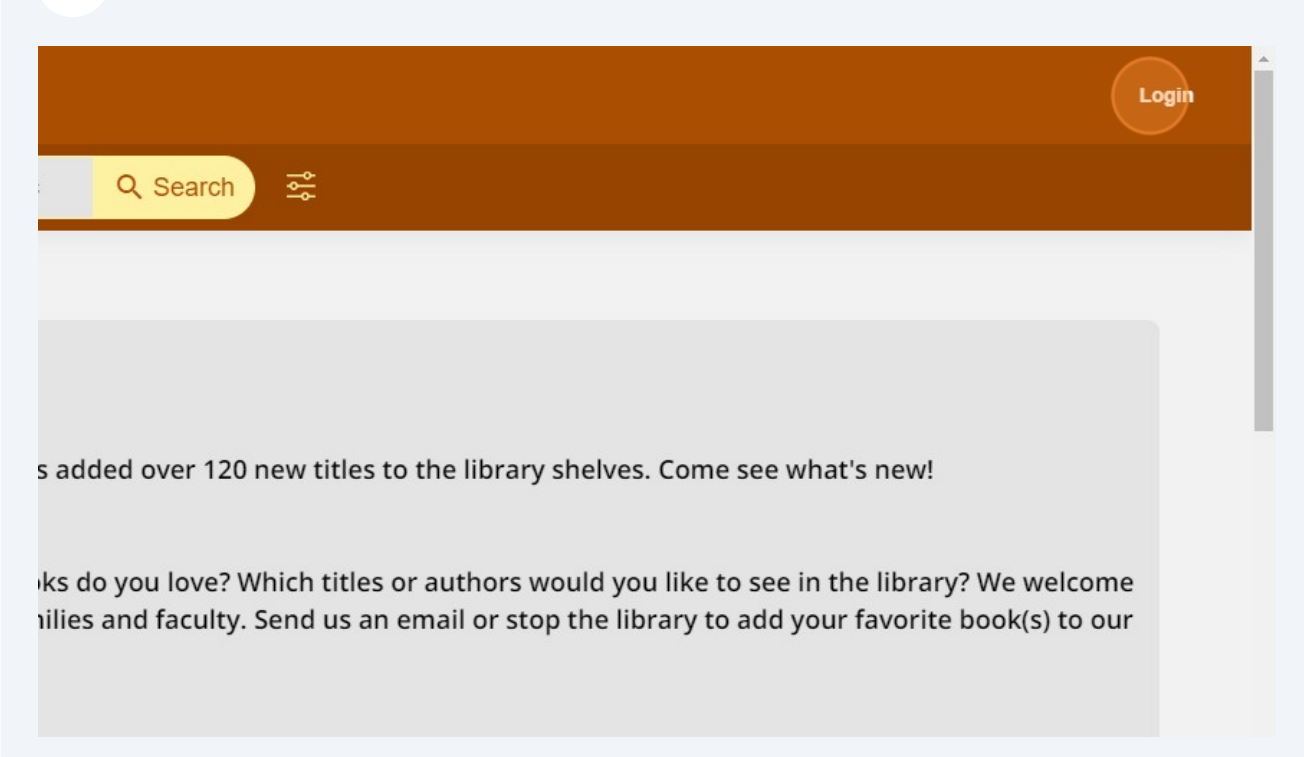

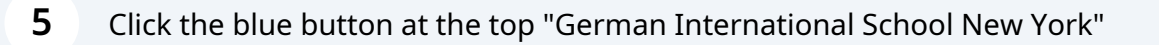

| German International School New York |             |
|--------------------------------------|-------------|
| Or use your Folle                    | tt account: |
| Username                             |             |
| Enter your username                  |             |
| Password                             |             |
|                                      |             |

**6** Enter your GISNY Office 365 account email and password.

NOTE: If you have previously logged into an Office 365 account in the browser, you will automatically be logged into the catalog using that account. *If you will access accounts for multiple children*, we suggest using a private or "incognito" browser window to prevent automatic log-in.

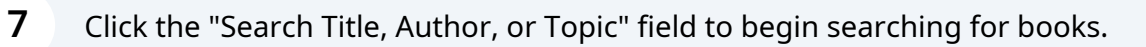

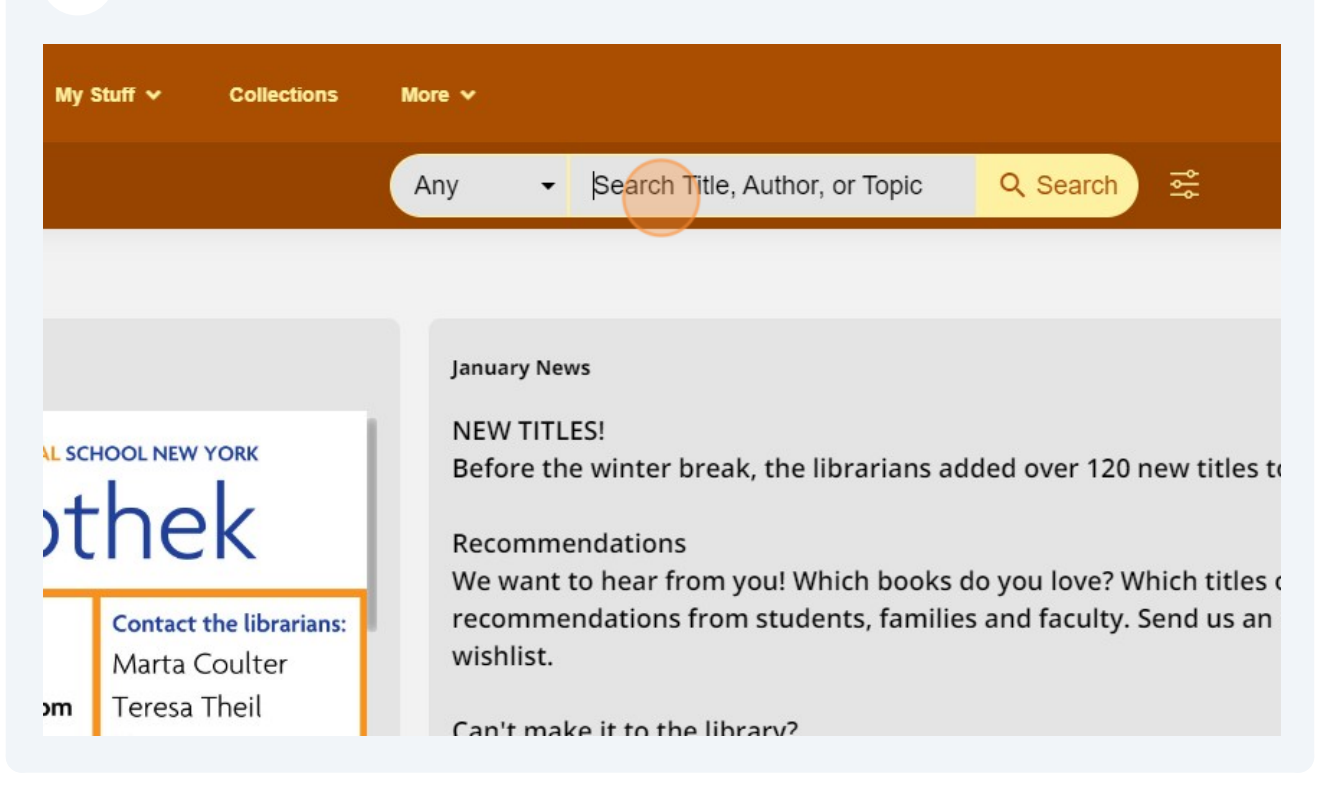